## **FX PORTAL**

## USER MANUAL

## **CORPORATE CUSTOMER REGISTRATION**

#### VERSION: 1.0

February 25<sup>th</sup> 2021

Prepared by:

### JS Bank CPU-FT

#### Table of Contents

| Edit User Error! Bookmark not defi                                        | ned. |
|---------------------------------------------------------------------------|------|
| Add New User                                                              | 14   |
| User Management                                                           | 13   |
| Steps2: Edit Profile Information or Change Password                       | 12   |
| Step1: Login to FX Portal and Go to 'Profile'                             | 11   |
| How can I view and change my profile once registered?                     | 11   |
| Step1: Activates Account Via Email and OTP                                | 6    |
| How can I register myself on FX portal being a 'Corporate bank Customer'? | 3    |

# How can I register myself on FX portal being a 'Corporate bank Customer'?

Corporate customer has to visit bank FX Portal link through which they will submit activation request electronically to bank with an authority letter mentioning company details email address, contact number on which Account Activation link and OTP PIN will be send.

Step1: Land on FX Portal login page and clicks 'REGISTER'

• You can land on FX portal main site and clicks on 'REGISTER'

| <b>%JS BANK</b><br>BARHINA HAI AABEY |                                 |                                                                                                    |
|--------------------------------------|---------------------------------|----------------------------------------------------------------------------------------------------|
|                                      | WELCOME TO<br>JS BANK FX PORTAL |                                                                                                    |
|                                      | Username                        |                                                                                                    |
|                                      | ٥                               |                                                                                                    |
|                                      | Password Forgot Password ?      |                                                                                                    |
|                                      | ٥                               |                                                                                                    |
|                                      |                                 | The second second second second second second second second second second second second second second second se |
|                                      | -Ð sign in                      |                                                                                                    |
|                                      | New Here? Register              |                                                                                                    |
|                                      |                                 |                                                                                                    |

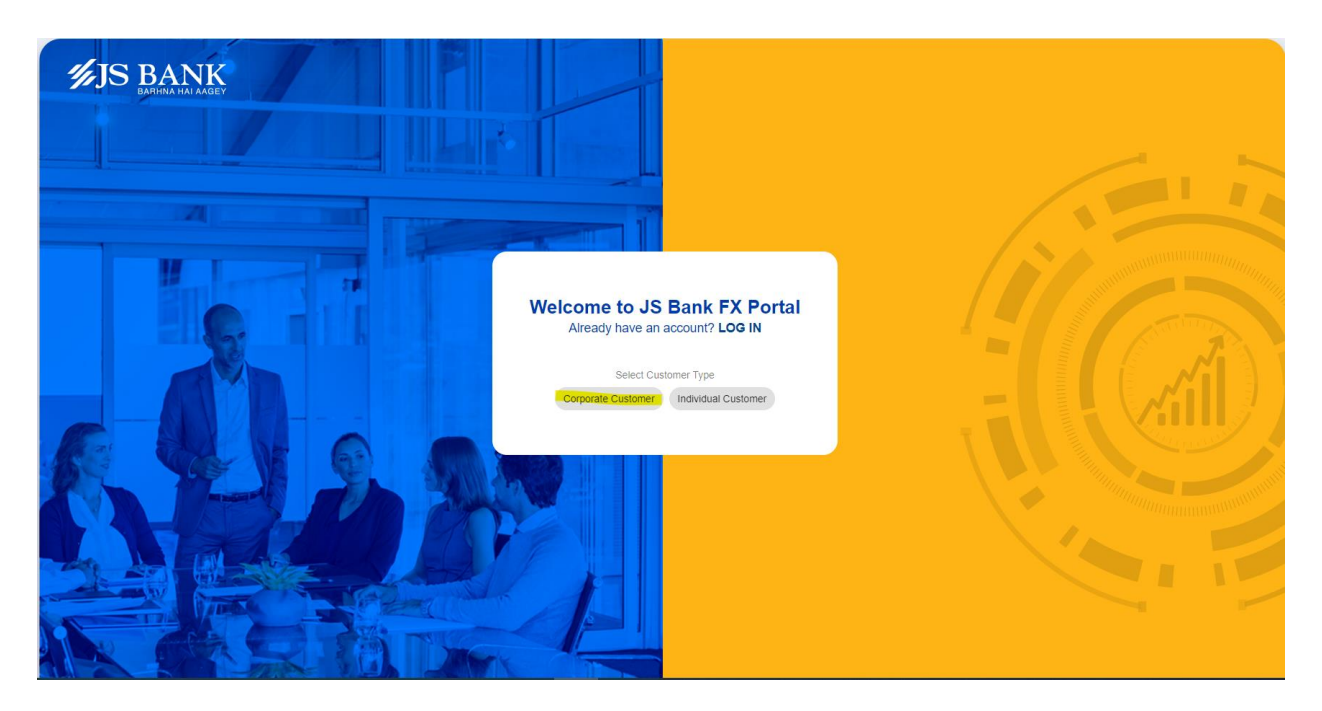

Step2: Download Sample Authority Letter

- 1. Input all relevant information, sign company stamp and scan
- 2. Upload Authority Letter
- 3. Input Account Number and NTN then submit (*Note: all above information are already stored in bank system and get validate on proceed*)

| JS BANK |                                                                              |  |
|---------|------------------------------------------------------------------------------|--|
|         | Welcome to JS Bank FX Portal<br>Already have an account? LOG IN              |  |
|         | Select Customer Type Corporate Customer Individual Customer                  |  |
|         | Download Sample Authority Letter Authority Letter Choose File No file chosen |  |
|         | Account No Enter your bank account no O                                      |  |
| 6 6 6   | ЛТИ                                                                          |  |
| AL- BAN | E.g. 12345678                                                                |  |
|         | > NEXT × CANCEL                                                              |  |
|         |                                                                              |  |

|                              | 1/1   - 100% +   🗄 🖏                                                                              |                                                                                                    | ± ē : |
|------------------------------|---------------------------------------------------------------------------------------------------|----------------------------------------------------------------------------------------------------|-------|
|                              |                                                                                                   |                                                                                                    |       |
|                              | The Manager<br>JS Bank Limited<br>Shaheen Commercial Complex<br>Dr. Ziauddin Ahmed Road, Karachi. |                                                                                                    |       |
|                              | Dear Sir/Madam,                                                                                   | Date:                                                                                                    |       |
|                              | Subject: Request for the registration of JS Bank FX Portal                                        |                                                                                                    |       |
|                              | I / we as an authorized signatory of M/S                                                          | holding NTN<br>with your branch<br>ur company on your FX Portal by providing<br>along with registered mobile |       |
|                              | correct electronic document information / submissions.                                            | a above statement and are responsible to                                                                     |       |
|                              | Best Regards,                                                                                     |                                                                                                    |       |
|                              |                                                                                                   |                                                                                                    |       |
|                              | Authorized Signatory                                                                              | Authorized Signatory                                                                                         |       |
|                              |                                                                                                   |                                                                                                    |       |
|                              |                                                                                                   |                                                                                                    |       |
| JS BANK<br>BARHINA HAI AAGEY |                                                                                                   | n an an an an an an an an an an an an an                                                                     |       |
|                              | Welcome to JS Bank FX Portal<br>Already have an account? LOG IN                                   |                                                                                                    |       |
|                              | Select Customer Type                                                                              |                                                                                                    |       |
|                              | Corporate Customer Individual Customer                                                            |                                                                                                    |       |
|                              | Download Sample Authority Letter                                                                  |                                                                                                    |       |
| Carl I and Carl              | Authority Letter Choose File 18 December, 2020 (7).pdf                                            |                                                                                                    |       |
|                              | 8                                                                                                 |                                                                                                    |       |
|                              | Account No                                                                                        |                                                                                                    |       |
|                              | C2000102000                                                                                       |                                                                                                    |       |
|                              | 0000183952                                                                                        |                                                                                                    |       |
|                              | NTN                                                                                               |                                                                                                    |       |
|                              | 03930141                                                                                          |                                                                                                    |       |
|                              | 00000141                                                                                          |                                                                                                    |       |
|                              | > NEXT × CANCEL                                                                                   |                                                                                                    |       |
|                              |                                                                                                   |                                                                                                    |       |
|                              |                                                                                                   |                                                                                                    |       |
|                              |                                                                                                   |                                                                                                    |       |
|                              |                                                                                                   |                                                                                                    |       |

| JS BANK<br>DARHNA HAN AAGEY |                                                                                              |  |
|-----------------------------|----------------------------------------------------------------------------------------------|--|
|                             | Welcome to JS Bank FX Portal<br>Already have an account? LOG IN                              |  |
|                             | Select Customer Type Corporato Customer Individual Customer Download Sample Authority Letter |  |
|                             | SUCCESS                                                                                      |  |
|                             | Your request for customer registration have been submitted                                   |  |
| A REVEN                     | NTN<br>03835141                                                                              |  |
|                             | > NEXT × CANCEL                                                                              |  |
|                             |                                                                                              |  |

Bank Representative reviews company details fetches from bank system on the basis of CIF number and adds email address and contact number which company admin has provided through authority letter.

Corporate Admin will be receiving an 'Account Activation' email and on activating it by customer OTP will be generated and customer can proceed with following registration flow:

Step3: Activates Account Via Email and OTP

• Corporate admin activates his account by clicking on <u>Activation link</u> received on provided email address and OTP screen will be displayed where he has to provide OTP PIN received on email or contact number as EMAIL.

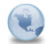

FX Registration fxportal to: shamoon.ather

02/25/2021 04:18 PM Show Details

Thanks for registration for FX Portal. Please complete the registration process using follwoing link/nhttp://10.111.222.89:8082/auth/registration/customerMasterid=127454te=2512f0212f2021

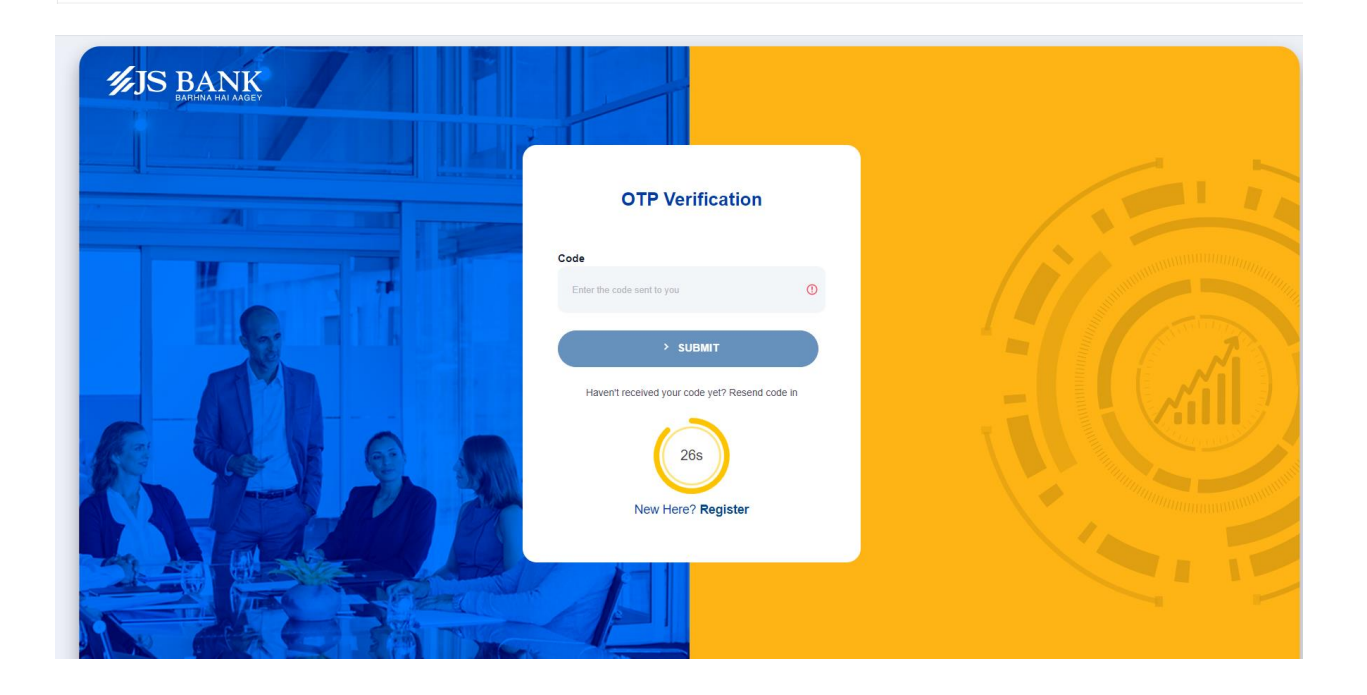

| JS BANK |                                        |  |
|---------|----------------------------------------|--|
|         | OTP Verification                       |  |
|         | <b>Code</b><br>4321                    |  |
|         | SUBMIT Haven't received your code yet? |  |
|         |                                        |  |
|         | New Here? Register                     |  |

• Some of the fields will be auto populated like Name, Email Address and Phone number provided by company admin to bank.

|                                         | Create New Ac                                                                                                    | count                  |  |
|-----------------------------------------|----------------------------------------------------------------------------------------------------|------------------------|--|
| <b>%JS BANK</b><br>EARTHINA HAI AAGEY   | First Name                                                                                                    | Middle Name            |  |
|                                         | Enter your first name                                                                                            | Enter your middle name |  |
|                                         | Last Name                                                                                                    | Phone                  |  |
| 24                                      | Enter your last name 🚺                                                                                           | 03002130194            |  |
| H I I I I I I I I I I I I I I I I I I I | Email                                                                                                    | Username               |  |
|                                         | shamoon ather@jsbl.co                                                                                            | Choose a unique user   |  |
|                                         | Password                                                                                                    | Confirm Password       |  |
|                                         | Password 🗿 🎕                                                                                                    | Confirm Passi          |  |
|                                         | Password must contain at 0/<br>least 8 characters, including<br>UPPER/lovercase, numbe<br>and special characters |                        |  |
|                                         | NTN Number                                                                                                    | Brief Profile          |  |
|                                         | Enter NTN number                                                                                                 | Enter brief profile    |  |
|                                         | Ownership Structure                                                                                              |                        |  |

• Select 'Ownership Structure' from drop down to link it with account. Corporate can be structured as Private Ltd, Public, Sole Proprietor etc.

|                                         | Create New Ac                                                                     | count                  |                                                                                                    |
|-----------------------------------------|-----------------------------------------------------------------------------------|------------------------|----------------------------------------------------------------------------------------------------|
| JS BANK                                 | First Name                                                                        | Middle Name            |                                                                                                    |
|                                         | MATEEN                                                                            | Enter your middle name |                                                                                                    |
|                                         | Last Name                                                                         | Phone                  |                                                                                                    |
|                                         | FAROOQ                                                                            | 03002130194            |                                                                                                    |
| H I I I I I I I I I I I I I I I I I I I | Email                                                                             | Username               | and a second second second second second second second second second second second second second second second                                                                                                    |
|                                         | shamoon.ather@jsbl.co                                                             | MATEEN                 |                                                                                                    |
|                                         | Password                                                                          | Confirm Password       |                                                                                                    |
|                                         | Password must contain at 1                                                        |                        |                                                                                                    |
|                                         | least 8 characters, including<br>UPPER/lowercase, numbe<br>and aphotal characters |                        |                                                                                                    |
|                                         | NTN Number                                                                        | Brief Profile          |                                                                                                    |
|                                         | 07107030                                                                          | TRADER                 | and the second second se |
|                                         | Ownership Structure                                                               |                        |                                                                                                    |

• Password should be *8 characters* with at-least 1 upper case,1 number and 1 special characters. User will be notified if any one rule is violated.

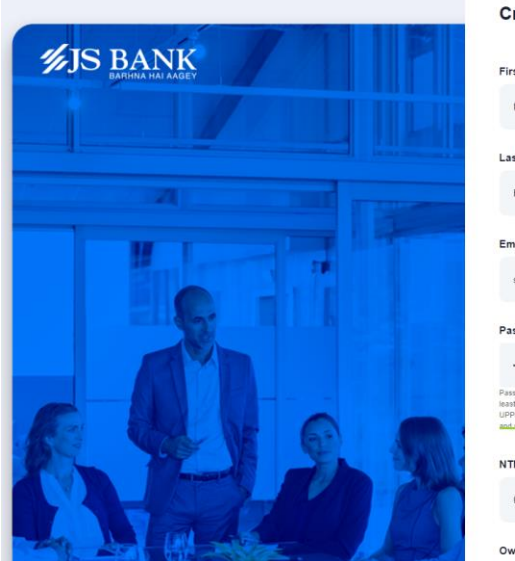

| Create Ne                                                                                                 | wAc                 | count          |         |
|----------------------------------------------------------------------------------------------------|---------------------|----------------|---------|
| First Name                                                                                                |                     | Middle Name    |         |
| MATEEN                                                                                                    |                     | Enter your mid | die nam |
| Last Name                                                                                                 |                     | Phone          |         |
| FAROOQ                                                                                                    |                     | 03002130194    |         |
| Email                                                                                                    |                     | Username       |         |
| shamoon.ather@                                                                                            | jsbl.co             | MATEEN         |         |
| Password                                                                                                  |                     | Confirm Passv  | vord    |
|                                                                                                    | 8                   |                | ł       |
| Password must contain a<br>least 8 characters, includ<br>UPPER/owercase, numb<br>and apricial chrvacters. | tt 10/<br>ing<br>se | 8              |         |
| NTN Number                                                                                                |                     | Brief Profile  |         |
| 07107030                                                                                                  |                     | TRADER         |         |

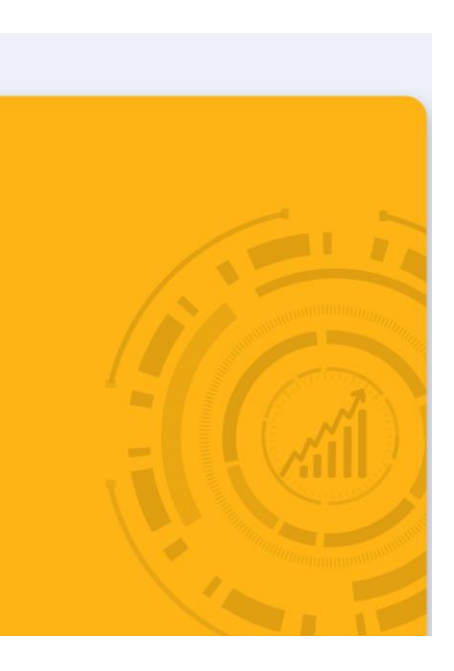

• Enter all valid information and clicks SIGNUP → Success message comes up and on Continue user will navigate to login screen.

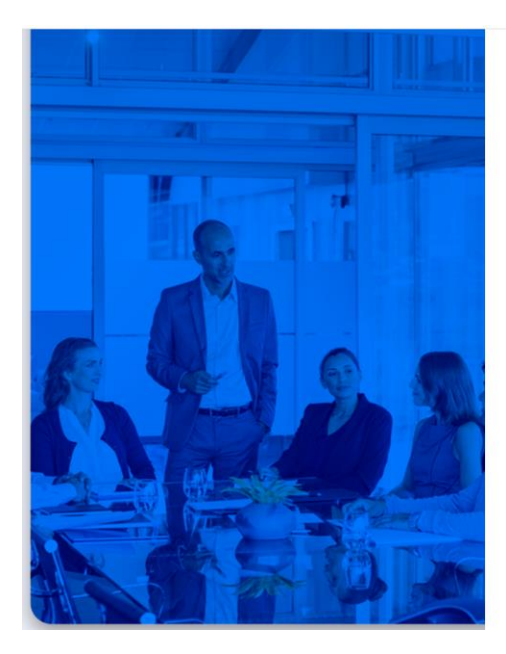

| MATEEN                                                                                                    | Enter your middle name |
|----------------------------------------------------------------------------------------------------|------------------------|
| Last Name                                                                                                    | Phone                  |
| FAROOQ                                                                                                    | 03002130194            |
| Email                                                                                                    | Username               |
| shamoon ather@jsbl.co                                                                                            | MATEEN                 |
| Password                                                                                                    | Confirm Password       |
|                                                                                                    |                        |
| Password must contain at 10<br>least 8 characters, including<br>UPPER/lowercase, numbe<br>and special characters | 6                      |
| NTN Number                                                                                                    | Brief Profile          |
| 07107030                                                                                                    | TRADER                 |
| Ownership Structure                                                                                              |                        |
| Private Limited Con                                                                                              |                        |
| -∃ SIGN UP                                                                                                    |                        |

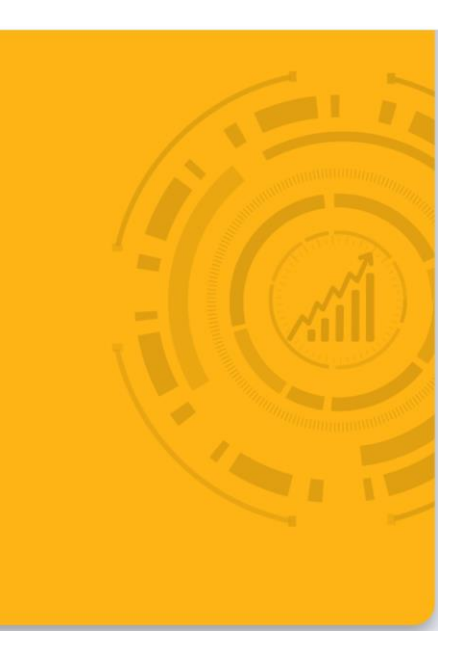

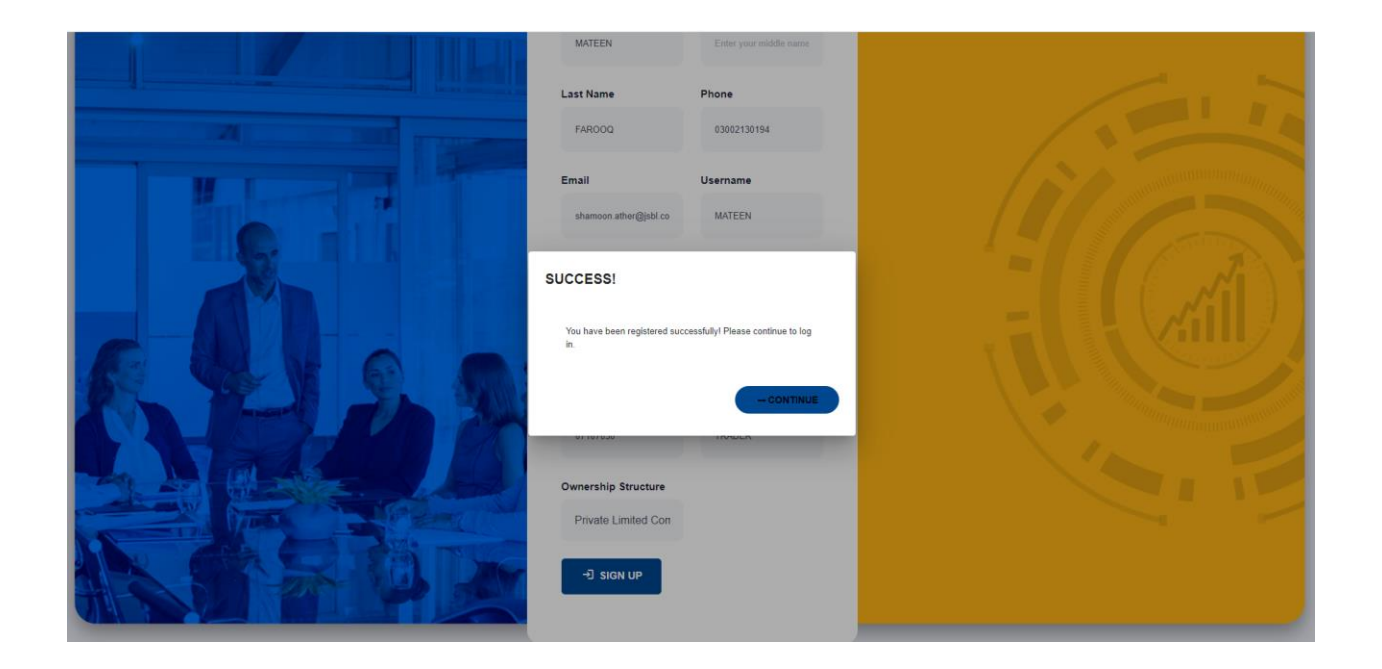

#### How can I view and change my profile once registered?

Once user is registered in FX portal, he can access and login to FX portal to manage corporate profile, internal corporate users and perform transactions.

Step1: Login to FX Portal and Go to 'Profile'

• User (corporate admin) provides 'Username' and 'Password' (setup in registration flow above) on login form and clicks LOGIN. After verifying OTP user by default redirects to 'Home' screen.

| JS BANK                |                                                                                                    |  |
|------------------------|----------------------------------------------------------------------------------------------------|--|
|                        | Username         Mattern         Mattern         Password         Password         Orgot Password?         Username         Username         Password         Password?         Username         Username         Password?         Password?         < |  |
| <b><i>IJS BANK</i></b> | OTP Verification                                                                                                    |  |
|                        | Code<br>4321<br>• SUBMIT<br>Haven't received your code yet? Resend code in<br>235<br>New Here? Register                                                                                                    |  |

• Click on Profile option on top left to view his profile

| <b>≸JS</b> BANK ≪                                                        |           |                                                     |                                                     |             |                                          | HL HANIF                          |
|--------------------------------------------------------------------------|-----------|-----------------------------------------------------|-----------------------------------------------------|-------------|------------------------------------------|-----------------------------------|
| Home                                                                     | Home Home |                                                     |                                                     |             | My F<br>Accor                            | Profile<br>port settings and more |
| <ul> <li>Inbox</li> <li>Cases</li> <li>Reports</li> <li>Users</li> </ul> |           | FX Categories<br>Select Case Type: Trade Commercial |                                                     |             | Sign Oc                                  | a                                 |
| FAQs                                                                     |           | Recent Requests                                     | Statistics<br>Approved:<br>Rejected:<br>Discrepent: | 0<br>0<br>0 | Draft:<br>Bank Review:<br>Total Request: | 0<br>0<br>0                       |
|                                                                          |           | Action Required<br>No records found.                | Rejected Requests                                   |             |                                          |                                   |
|                                                                          |           |                                                     |                                                     |             |                                          |                                   |

Steps2: Edit Profile Information or Change Password

• User can username and phone # from 'Edit Profile' tab.

| <b>∅JS BANK</b> «  |                                                |                                             |                               | Hi, HANIF |
|--------------------|------------------------------------------------|---------------------------------------------|-------------------------------|-----------|
| Home               |                                                |                                             |                               |           |
| $\checkmark$ Inbox |                                                |                                             |                               |           |
| Cases              | User Profile                                   |                                             |                               |           |
| Reports            | EDIT PROFILE CHANGE PASSWORD                   |                                             |                               |           |
| Lusers             |                                                |                                             |                               |           |
| 🕞 FAQs             | First Name<br>HANIF                            | Middle Name<br>MUHAMMAD                     | Last Name<br>MURHTAR          |           |
|                    | National Id<br>42821142                        | NTN<br>42821142                             | Breif Profile<br>TRADER       |           |
|                    | Ownership Structure<br>Private Limited Company | Email/Username *     shamoon.ather@jsbl.com | Phone Number *<br>03002130194 |           |
|                    |                                                |                                             | × CANCEL •                    |           |

• User can update account password by giving Old Password and setting New Password.

| <b>%JS</b> BANK ≪  |                                                  | HI, HANIF |
|--------------------|--------------------------------------------------|-----------|
| Home               |                                                  |           |
| $\checkmark$ Inbox |                                                  |           |
| 💴 Cases            | User Profile                                     |           |
| Reports            | EDIT PROFILE CHANGE PASSWORD                     |           |
| 🔔 Users            |                                                  |           |
| 🕞 FAQs             | Old Password * New Password * Confirm Password * |           |
|                    |                                                  |           |
|                    | × CANCEL SAVE                                    |           |
|                    |                                                  |           |
|                    |                                                  |           |
|                    |                                                  |           |
|                    |                                                  |           |
|                    |                                                  |           |
|                    |                                                  |           |
|                    |                                                  |           |
|                    |                                                  |           |
|                    |                                                  |           |
|                    |                                                  |           |

#### User Management

Corporate admin can manage internal users via 'Users' option

| <b>%JS</b> BANK «                                                                      |           |                                                 |     |                                                     |             |                                          |             | Hi, HANIF | - |
|----------------------------------------------------------------------------------------|-----------|-------------------------------------------------|-----|-----------------------------------------------------|-------------|------------------------------------------|-------------|-----------|---|
| Home                                                                                   | Home Home |                                                 |     |                                                     |             |                                          |             |           |   |
| <ul> <li>Inhox</li> <li>Cases</li> <li>Reports</li> <li>Uters</li> <li>FAQs</li> </ul> |           | FX Categories<br>Select Case Type: Trade Commen | cal |                                                     |             |                                          |             |           |   |
|                                                                                        |           | Recent Requests                                 |     | Statistics<br>Approved:<br>Rejected:<br>Discrepent: | 0<br>0<br>0 | Draft.<br>Bank Review:<br>Total Request: | 0<br>0<br>0 |           |   |
|                                                                                        |           | Action Required                                 |     | Rejected Request                                    | 5           |                                          |             |           |   |
|                                                                                        |           |                                                 |     |                                                     |             |                                          |             |           |   |

• Clicking on 'Users' will show all internal corporate users with their details and current status.

#### Add New User

• Corporate Admin can add internal user(s) by clicking on NEW USER button on top of users list

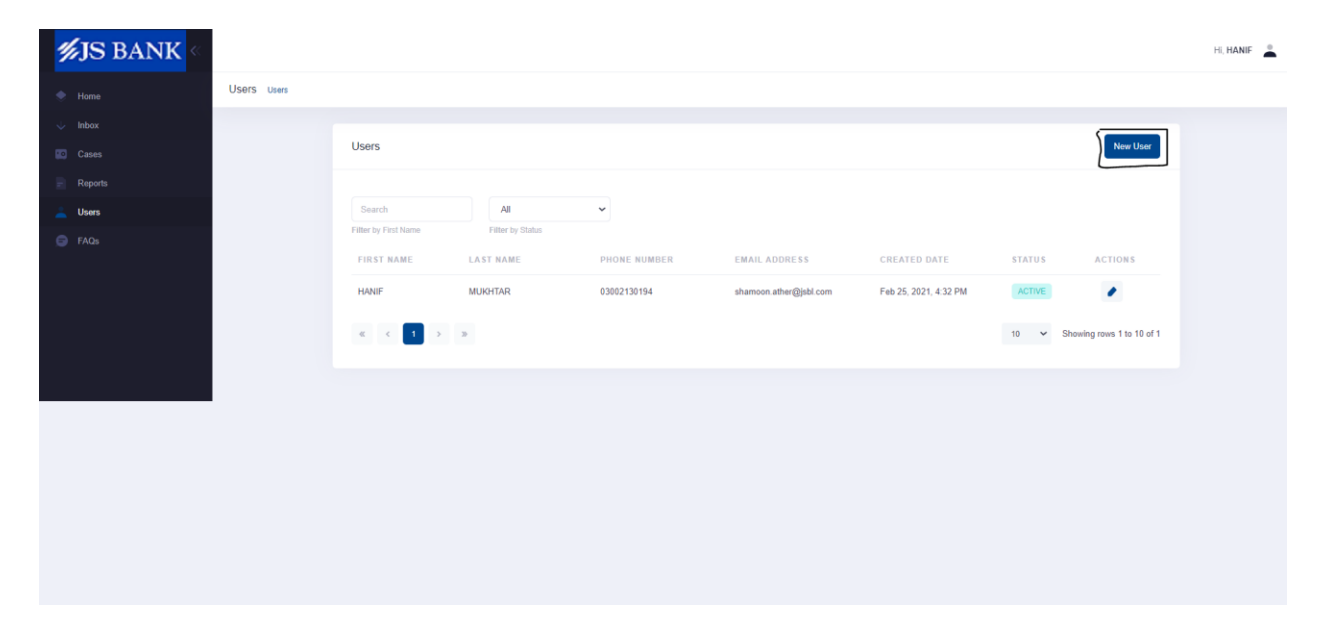

• Red Highlighted fields are mandatory and user can't Save without providing the mandatory details.

| <b>%JS</b> BANK ≪ |             |                                    |                                                   |     |                                    | HI, HANIF |
|-------------------|-------------|------------------------------------|---------------------------------------------------|-----|------------------------------------|-----------|
| 🗇 Home            | Users Users |                                    |                                                   |     |                                    |           |
| 🔶 Inbox           | -           |                                    |                                                   |     |                                    |           |
| 🗰 Cases           |             | User Profile                       |                                                   |     |                                    |           |
| Reports           |             | EDIT PROFILE                       |                                                   |     |                                    |           |
| Lusers            |             |                                    |                                                   |     |                                    |           |
| FAQs              |             | First Name *<br>WAQAR              | Middle Name                                       |     | Last Name *<br>OURESHI             |           |
|                   |             | Email@Jername *<br>waqar@gmail.com | CNIC *<br>4536896512345                           |     | NTN *<br>42821142                  |           |
|                   |             | Breif Profile *<br>TRADER          | Ownership Structure **<br>Private Limited Company | • × | Phone Number * 03002130194         |           |
|                   |             | User Role**<br>CorporateMaker * ×  | Effective Start Date *<br>2/24/2021               | E × | Effective End Date *<br>12/31/2021 |           |
|                   |             |                                    |                                                   |     | V DONE X CANCEL                    |           |
|                   |             |                                    |                                                   |     |                                    |           |
|                   |             |                                    |                                                   |     |                                    |           |
|                   |             |                                    |                                                   |     |                                    |           |
|                   |             |                                    |                                                   |     |                                    |           |
|                   |             |                                    |                                                   |     |                                    |           |
|                   |             |                                    |                                                   |     |                                    |           |

• Admin can make internal user's with 'Corporate Maker' role

| <b>%JS</b> BANK ≪ |                                    |                                                      |                                    | HI, HANIF |
|-------------------|------------------------------------|------------------------------------------------------|------------------------------------|-----------|
| Home              | ers Users                          |                                                      |                                    |           |
| 🔶 Inbox           |                                    |                                                      |                                    |           |
| 👩 Cases           | User Profile                       |                                                      |                                    |           |
| Reports           | EDIT PROFILE                       |                                                      |                                    |           |
| 🚢 Users           |                                    |                                                      |                                    |           |
| G FAQs            | First Name *<br>WAQAR              | Middle Name                                          | Last Name *<br>QURESHI             |           |
|                   | EmailUsername *<br>waqar@gmail.com | CNIC *<br>4536896512345                              | NTN *<br>42821142                  |           |
|                   | Breff Profile *<br>TRADER          | Ownership Structure**<br>Private Limited Company - X | Phone Number *<br>03002130194      |           |
|                   | User Role **<br>CorporateMaker × × | Effective Start Date *<br>2/24/2021 III X            | Effective End Date *<br>12/31/2021 |           |
|                   |                                    |                                                      | V DONE X CANCEL                    |           |
|                   |                                    |                                                      |                                    |           |
|                   |                                    |                                                      |                                    |           |
|                   |                                    |                                                      |                                    |           |
|                   |                                    |                                                      |                                    |           |
|                   |                                    |                                                      |                                    |           |
|                   |                                    |                                                      |                                    |           |

- Provide all valid user's data and clicks 'DONE'
  - 1. Success message is shown to user and activation link is sent to user's email address.
  - 2. Status of user will be 'Pending' unless new user activates his account.
  - 3. Once user has activated his account by clicking on ACTIVATE link from his email then status will become 'ACTIVE' in system.

| <b>≸JS</b> BANK ≪ |             |                                     |                                                                     |     |                                                | hi, hanif 💄 |
|-------------------|-------------|-------------------------------------|---------------------------------------------------------------------|-----|------------------------------------------------|-------------|
| 🔶 Home            | Users Users |                                     |                                                                     |     |                                                |             |
| 🔶 Inbox           |             |                                     |                                                                     |     |                                                |             |
| Cases             |             | User Profile                        |                                                                     |     |                                                |             |
| Reports           |             | EDIT PROFILE                        |                                                                     |     |                                                |             |
| 🔔 Users           |             |                                     |                                                                     |     |                                                |             |
| 🕞 FAQs            |             | First Name *<br>WAQAR               |                                                                     | 100 | Last Name *<br>QURESHI                         |             |
|                   |             | Email/Username *<br>waqar@gmail.com | SUCCESS                                                             |     | NTN *<br>42821142                              |             |
|                   |             | Breif Profile *<br>TRADER           | User has been created successfully with the name<br>waqar@gmail.com | - × | Phone Number * 03002130194                     |             |
|                   |             | User Role * *<br>CorporateMaker     |                                                                     | e x | Effective End Date *<br>12/31/2021 Effective X |             |
|                   |             |                                     |                                                                     |     | V DONE X CANCEL                                |             |
|                   |             |                                     |                                                                     |     |                                                |             |
|                   |             |                                     |                                                                     |     |                                                |             |
|                   |             |                                     |                                                                     |     |                                                |             |
|                   |             |                                     |                                                                     |     |                                                |             |
|                   |             |                                     |                                                                     |     |                                                |             |
|                   |             |                                     |                                                                     |     |                                                |             |